## 板橋國中無線網路登入說明

- → TANetRoaming
  - (一) 連線
  - (二)開啟瀏覽器
  - (三)會自動導向認證網頁(輸入校務行政系統帳密)
  - (四) 認證成功後該認證頁面不要關閉,另開新頁面上網。

## $\square$ $\cdot$ NTPC-Mobile

(一) 先將無線設備的 MAC(實體位址)交資訊組登錄。

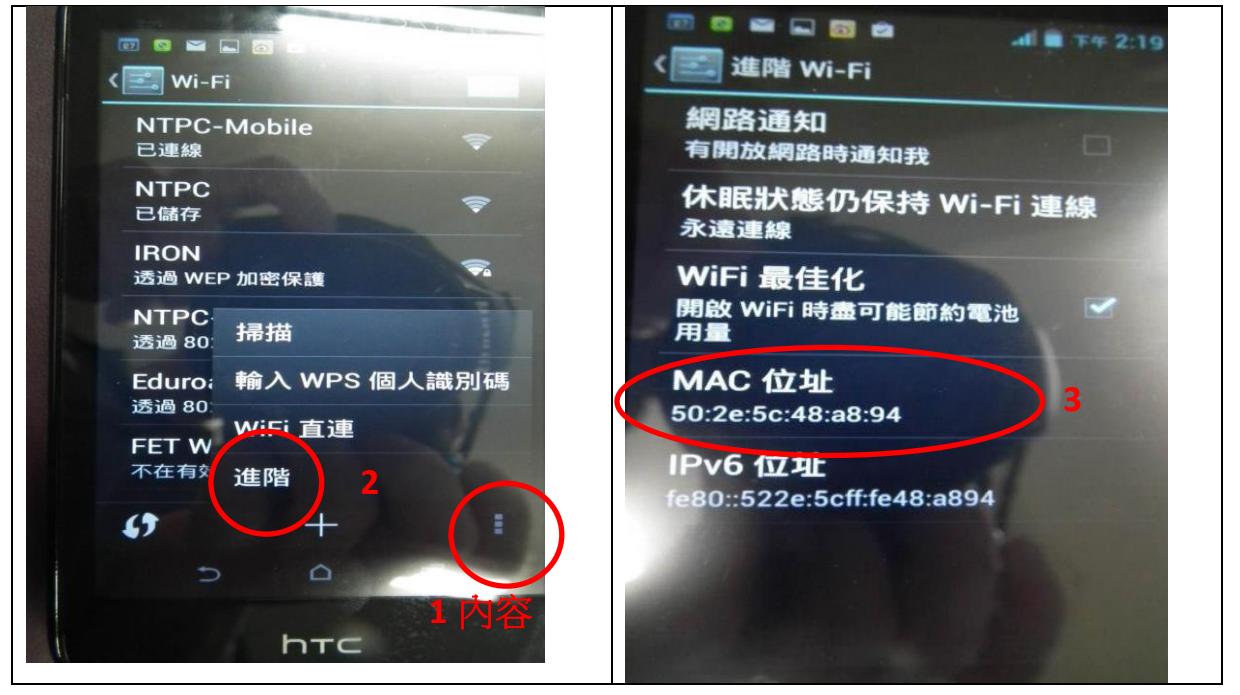

(二)以後 WiFi 連上 NTPC-Mobile 無需認證直接可上網,可跨校使用。

 (三) 關閉專用位址
 iOS 裝置的 MAC 位置比較「搞 怪」,不在 Wi-Fi 設定裡面。請執行 「設定」→>「一般」→>「關於本 機」,裡面的「Wi-Fi 位置」就是 MAC 位置

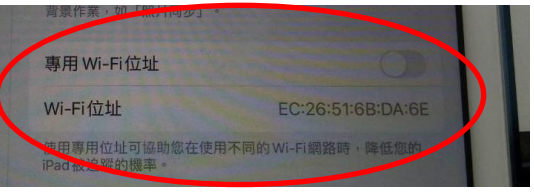

 $\equiv$  • eduroam

(一) Wi-Fi→eduroam→使用者名稱→輸入校務行政系統帳號 (**帳號@ntpc.edu.tw**) →校務行政系統密碼→(apple)加入→進入「憑證」→接受
(二) Android 系統需要作進階設定如右圖:

| EAP方法                 |        |
|-----------------------|--------|
| PEAP                  | ~      |
| 階段2驗證                 |        |
| MSCHAPV2              | ~      |
| CA 憑證                 |        |
| 不進行驗證                 | ~      |
| 您未指定任何憑證,因」<br>定私人連線。 | 比無法為您設 |
| 身分                    |        |
| olderi@ntnc.edu.tw    |        |